Warsaw University of Technology

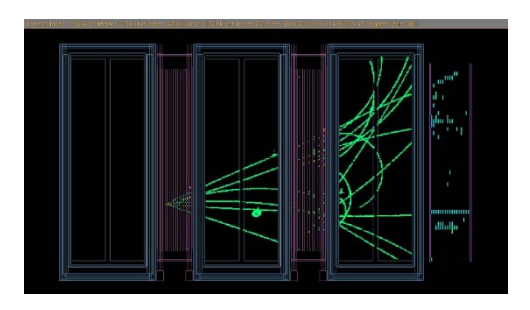

#### Banc-test des FEC rapport d'octobre 2020

Andrzej Rychter Warsaw University of Technology

# Banc-test de production des FEC

Qu'est-ce qui doit être testé ?

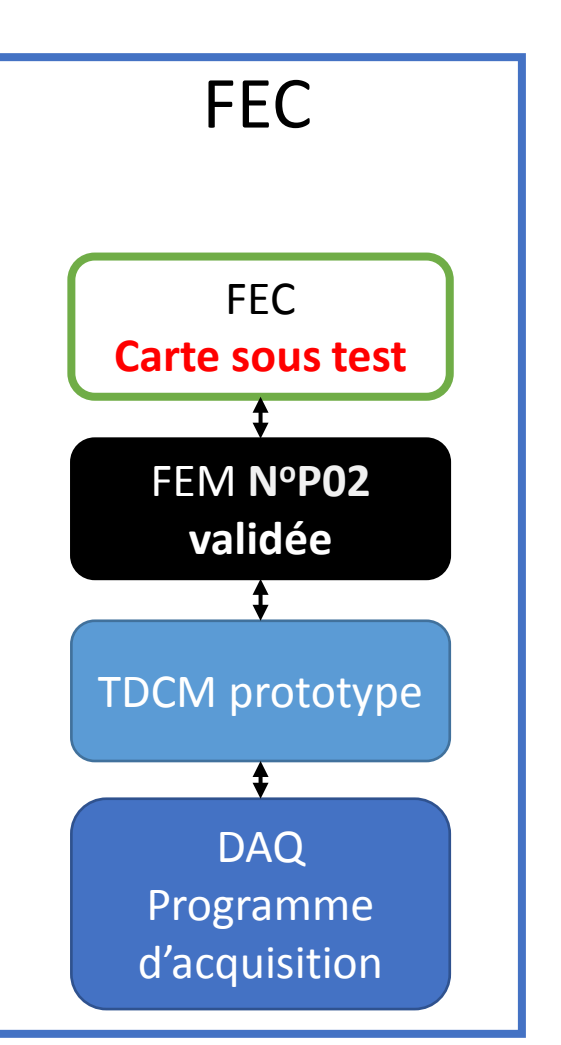

- Relire le numéro de série ID, le voltage, le courant et la température fournis par le chip DS2438 de la FEC
- 2. Ecrire et relire au moins un registre de « slow control » de chaque chip AFTER
- Faire un run de piédestaux et vérifier la valeur RMS de chaque canal par rapport à une fourchette d'acceptance
- 4. Tester les commandes de l'ADC, configurer un pattern de test, acquérir des données et les vérifier
- 5. Programmer le générateur d'impulsions de la carte à une amplitude donnée et enregistrer au moins un événement d'un canal pulsé sur chaque chip AFTER.

#### Schéma de base du testeur de FEC

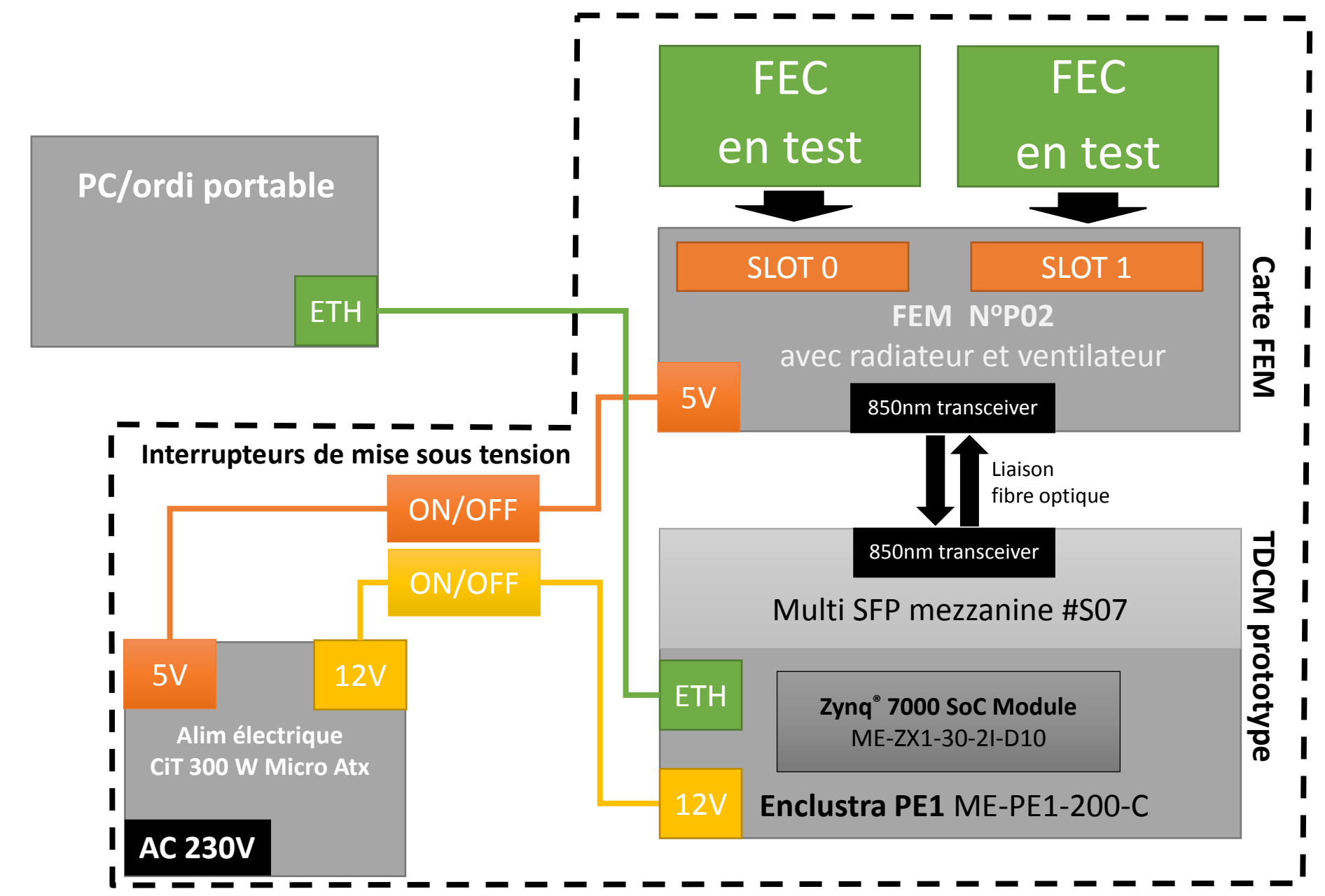

# Mécanique du testeur de FEC

Partie inférieure :

- Alim électrique AC 230: CiT
   300 W Micro Atx Power Supply
  - 5V 16A
  - 12V 14A
- 2. Prototype TDCM

Partie supérieure :

- 1. Interrupteurs de mise sous tension :
  - 5V FEM
  - 12V TDCM
- 2. FEM N°P02 avec radiateur et ventillateur

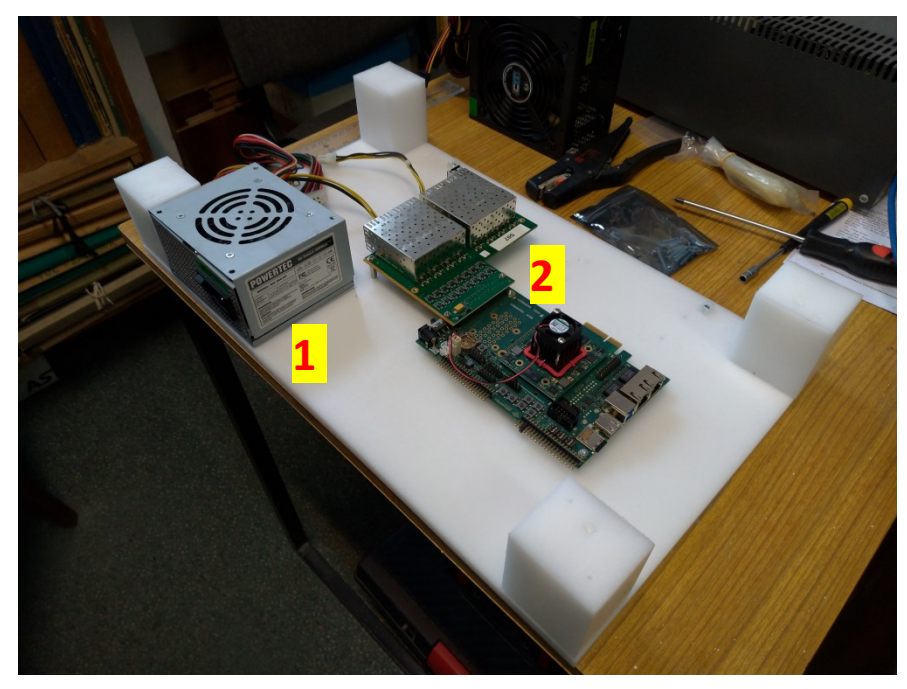

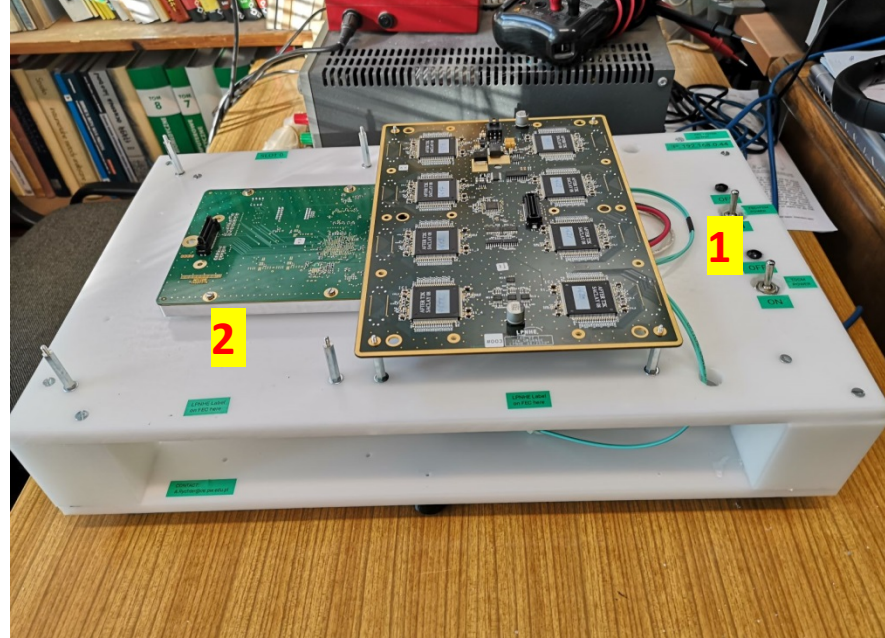

# Testeur de FEC – vue du dessus

- Les 2 emplacements sur la FEM peuvent être utilisés pour le test
- Avant tout test, faire un cycle de mise en tension TDCM + FEM
- Chaque emplacement est équipé de 4 espaceurs métalliques pour l'alignement des FEC
- Orientation des FEC -> vérifier le logo LPNHE sur la carte FEC

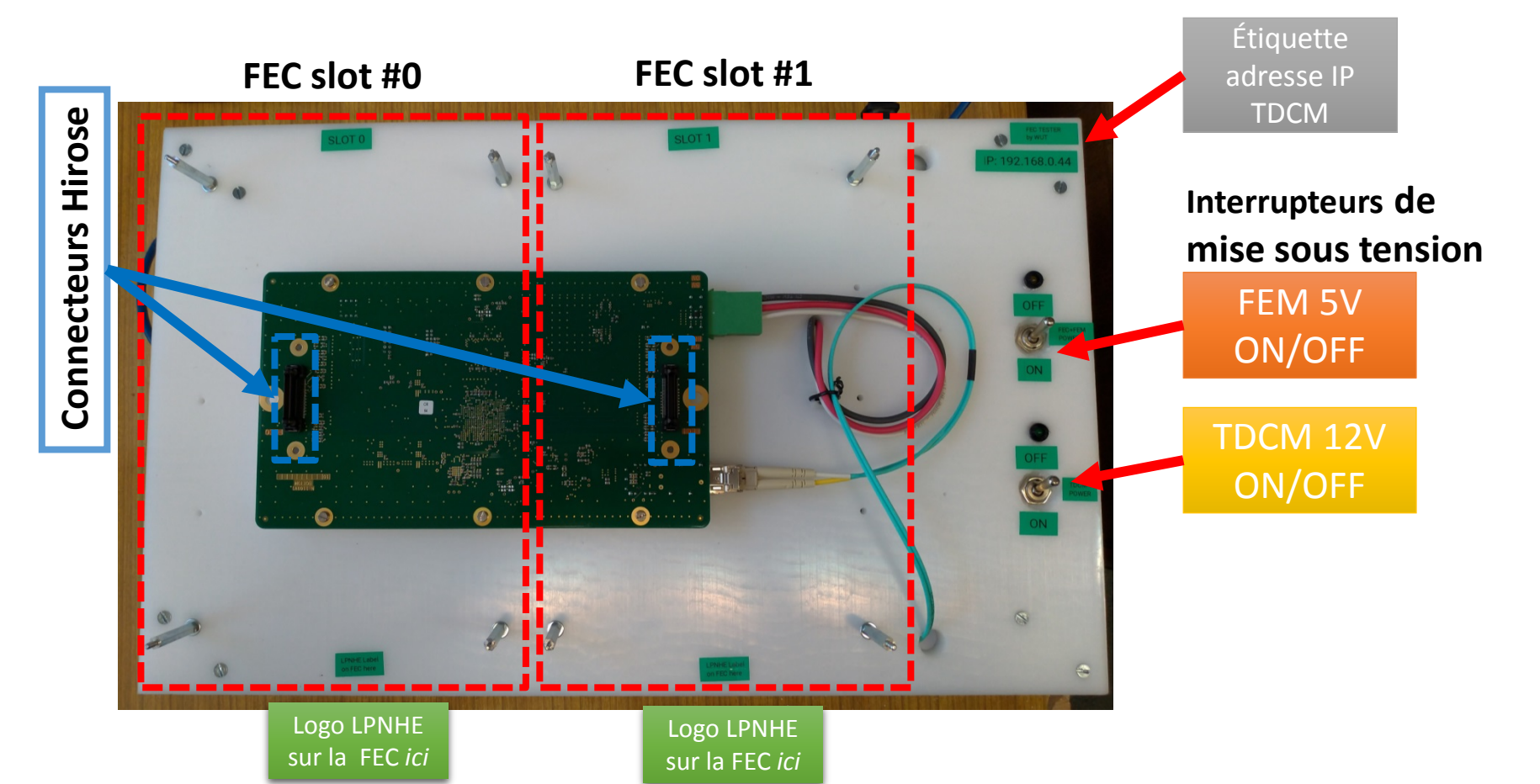

#### Testeur de FEC – branchement de la FEC

- **Eteindre ( ) OFF)** l'alimentation électrique TDCM et FEM
- Positionner la carte FEC avec les 8 connecteurs Hirose latéraux orientés vers le haut 2
- Aligner les 4 trous aux coins de la FEC avec les 4 plots métalliques 3.
- Le logo LPNHE doit être en bas 4.
- 5. Presser délicatement sur le milieu de la carte FEC pour assurer une bonne connexion du connecteur Hirose central avec la carte FEM

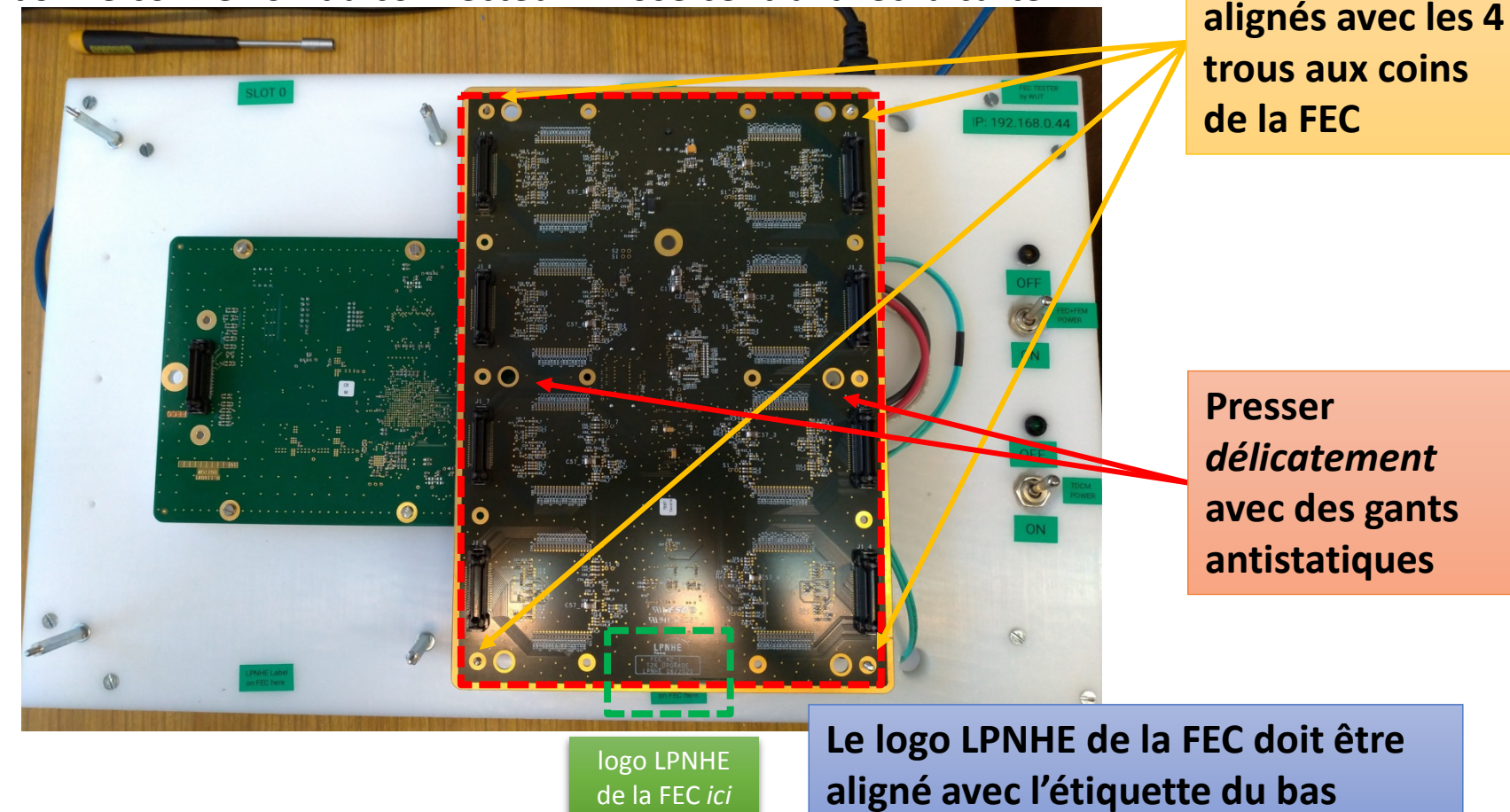

de la FEC ici

4 plots en métal

#### Testeur de FEC – connexion au PC

- 1. L'adresse IP du PC doit être celle du réseau privé 192.168.0.XXX
- 2. L'adresse IP de la TDCM est statique : 192.168.0.44
- 3. Connecter la TDCM à l'ordinateur avec le câble Ethernet

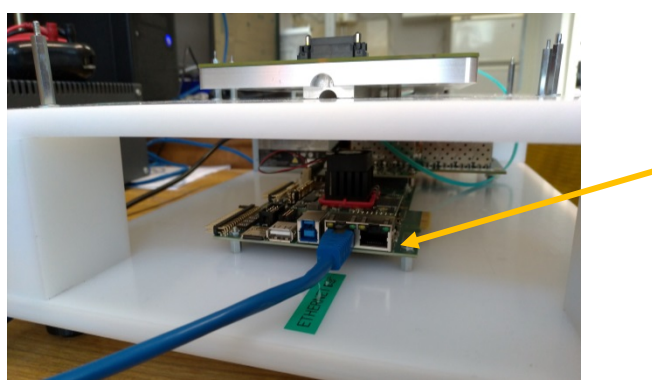

Le connecteur éthernet de la TDCM est situé près de la prise USB – s'aider de l'étiquette « Ethernet »

- 4. Vérifier que les 2 interrupteurs de mise sous tension soient bien en position OFF
- 5. Brancher le câble d'alimention secteur AC 230V

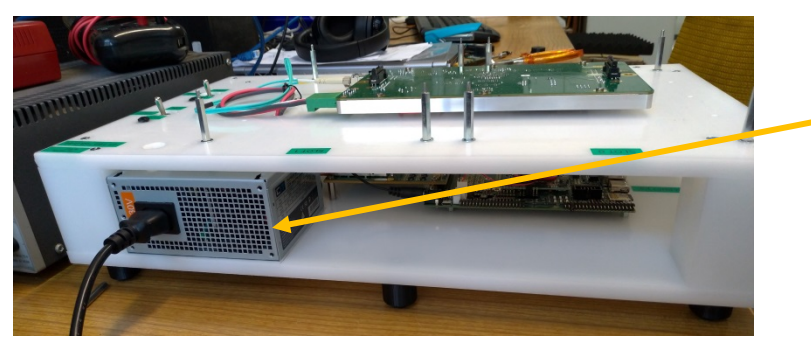

Vue de côté du testeur de FEC Alimentation électrique CiT

- 6. Mettre sous tension la TDCM  $\rightarrow$  interrupteur sur **ON**
- 7. Vérifier la connexion Ethernet → commande : ping 192.168.0.44

#### Testeur de FEC – mise en place de l'environnement

- 1. Créer un dossier pour les tests
  - Son adresse doit être assez courte, par ex. D:\tmp\test2
- 2. Télécharger ces 3 fichiers:
  - bootstrap.cmd
  - source.zip
  - startenv.cmd
- 3. Lancer la commande bootstrap.cmd
- 4. Le script va
  - Décompresser l'archive zip
  - Télécharger python et toutes ses dépendances
  - Créer un environnement virtuel
- 5. Quand c'est fini, appuyer sur n'importe quelle touche
- 6. Le logiciel est prêt !
- 7. Cliquer sur startenv.cmd pour ouvrir *python venv*
- 8. Lancer la commande python fem\_connection.py pour vérifier le testeur
- 9. Windows peut demander des permissions... : cliquer yes
- 10. Lancer la commande python fec\_test.py pour effectuer le test de la FEC

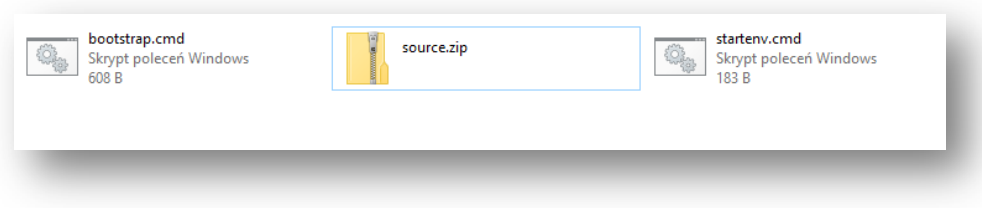

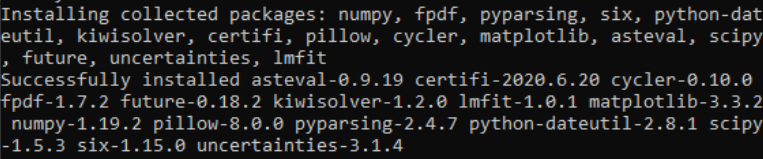

Press any key to continue . . .

(venv) D:\tmp\test2\source>python fem\_connection.py
Reset TDCM/FEM power and press Enter to start...
Waiting 10 seconds to start...
Connected succesfuly!
Sending command: be 0 dcbal\_enc 1
Response: 0 Tdcm(1) Reg(3) <- 0x80000
Sending command: be 0 inv\_tdcm\_mosi 0
Response: 0 Tdcm(1) Reg(3) <- 0x0</pre>

#### Testeur de FEC – vérifier la connexion à la FEM

#### Mettre sur ON les interrupteurs d'alimentation des TDCM et FEM

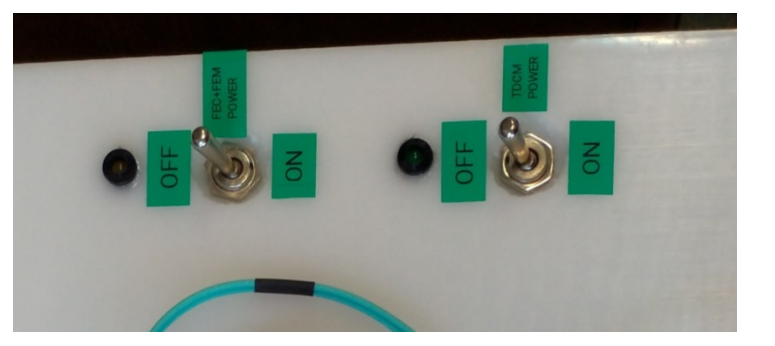

- Lancer la commande startenv.cmd -> la fenêtre de ligne de commande venv va s'ouvrir
- 3. Lancer le script python fem\_connection.py
- 4. Si la connexion est établie, on doit obtenir la sortie suivante
- 5. S'il n'y a pas de connexion Ethernet (ex : TDCM n'est pas sous tension ...)

6. Si la FEM n'est pas sous tension ou s'il y a un problème de communication (fibre optique)

#### Les 2 interrupteurs doivent être dans la position ON Vérifier que les LEDs sont allumées

## Testeur de FEC – lancer le test FEC

- 1. Mettre OFF les alimentations électriques des TDCM et FEM
- 2. Lancer le script startenv.cmd
- 3. Python venv , dans le dossier source, va démarrer
- 4. Taper: python fec\_test.py
- 5. Entrer les informations suivantes:
  - Numéro du slot FEM (0 ou 1) utilisé
  - Nom de l'opérateur-testeur
  - Numéro de série de la FEC
- 6. Mettre ON les alimentations électriques des TDCM et FEM
- Le test prend environ 3 minutes et produit de multiples lignes...
- 8. Quand le test est fini, on doit obtenir le message suivant:

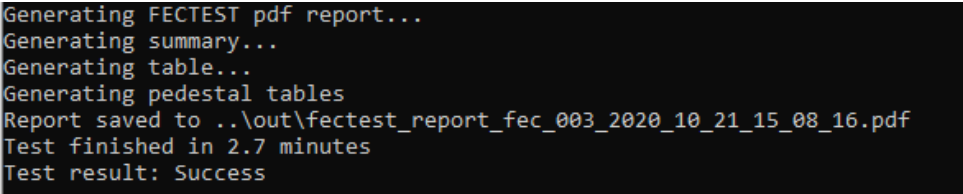

- 1. Mettre OFF les alimentations électriques des TDCM et FEM
- 2. Vérifier le rapport de test dans le dossier out

#### Les 2 interrupteurs doivent être dans la position OFF Vérifier que les LEDs sont éteintes

(venv) D:\tmp\test2\source>python fec\_test.py Loaded settings from settings\json\_fectest\_settings.txt Enter fem slot (0 or 1): 0 Enter tester name: Andrzej Enter fec label: 003 Reset TDCM/FEM power and press Enter to start...

Les 2 interrupteurs doivent être dans la position ON Vérifier que les LEDs sont allumées

### Testeur de FEC – liste des tests

- Le script de contrôle vérifie la communication de base FEM-FEC avec le chip DS2438 : No de série (ID) du chip électronique, tensions, courant, température.
- Registres de Slow control le script vérifie les opérations de lecture et d'écriture dans les registres de configuration des chips AFTER
- 3. Run de piédestaux le script charge le paramètrage des chips AFTER et lit les piédestaux avant et après égalisation
  - Paramètrage des chips AFTER : gain 120, shaping 100ns
- 4. Patterns de test de l'ADC (AD9637) :
  - le script effectue les opérations d'écriture dans les registres de configuration de l'ADC de chaque FEC,
  - Différents patterns de test sont chargés vers les 8 canaux de l'ADC. Une prise de données est lancée,
  - Les waveforms sont collectées pour vérifier les patterns pour chaque canal.
- 5. Test du générateur d'impulsion
  - Le script fixe l'amplitude de l'impulsion à une valeur donnée (DAC 483),
  - Le test est effectué sur un canal de chaque chip AFTER (DAQ channel 12),
  - 5 waveforms sont collectées pour chaque chip AFTER
  - Le script vérifie si l'amplitude du signal enregistré est correcte

| # Progra | am cr | eated: 2020_10_21-15-08-47 |                              |
|----------|-------|----------------------------|------------------------------|
| Command  | s sen | t: 9                       |                              |
| 0        | cmd:  | fe fec_enable 1            | Reg(1) <- 0x40000            |
| 1        | cmd:  | fe 0 moni T 0              | FEC_T: 28.344 degC           |
| 2        | cmd:  | fe 0 moni V 0              | FEC_Vdd: 3.270 V             |
| 3        | cmd:  | fe 0 pulser 0 model T2K2   | pulser_DAC <- 3 (T2K2)       |
| 4        | cmd:  | fe 0 pulser 0 base 0x3FFF  | Pulser_Base <- 0x3fff        |
| 5        | cmd:  | fe 0 pulser 0 load         | Reg(1) <- 0x0 GEN_GO pulsed  |
| 6        | cmd:  | fe 0 moni A 0              | FEC_Vad: 1.940 V             |
| 7        | cmd:  | fe 0 moni I 0              | FEC I: 1.418 A               |
| 8        | cmd:  | fe 0 moni 5 0              | FEC Serial: 3c0000024da1b926 |
|          |       |                            |                              |

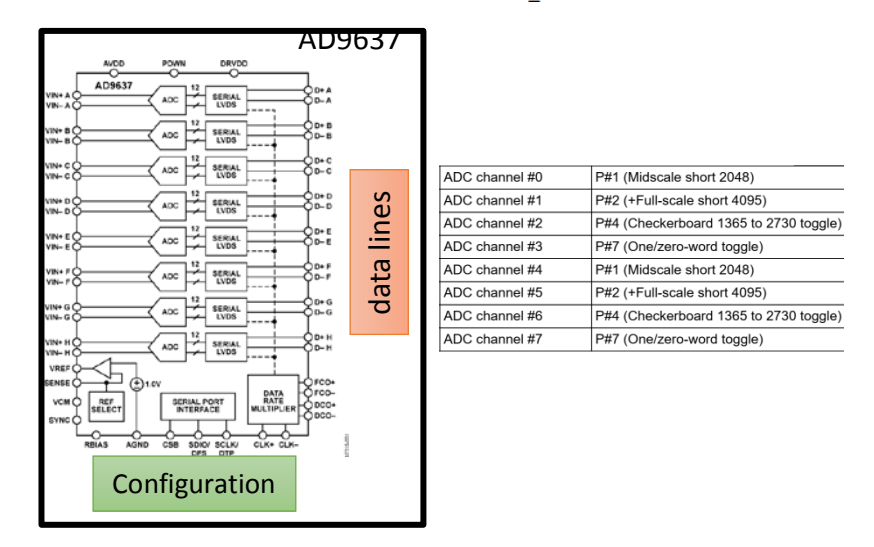

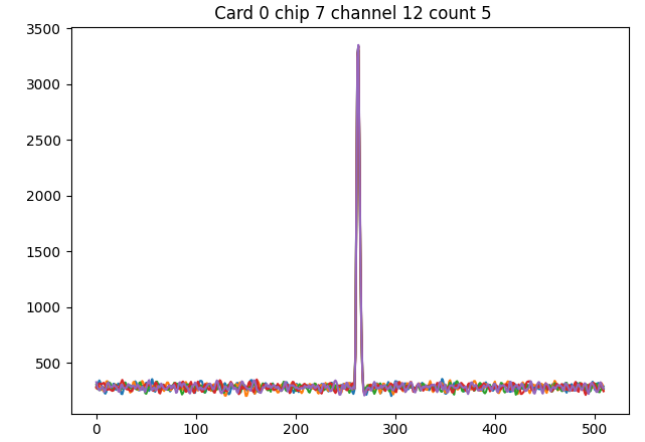

#### Testeur de FEC – sortie du script

#### 1. Tous les résultats sont sauvegardés dans le dossier *out*

fectest\_report\_fec\_003\_2020\_10\_21\_15\_08\_16.pdf

- Fectest\_report\_fec\_003\_2020\_10\_21\_15\_02\_53.pdf
- fectest\_report\_fec\_003\_2020\_10\_21\_15\_08\_16 fectest\_report\_fec\_003\_2020\_10\_21\_15\_02\_53
- Fichier de rapport PDF au nom suivant fectest\_report\_fec\_XXX\_YYY où :
  - XXX est le N° de série de la FEC
  - YYY est la date+heure du test
- 3. Dossier avec le même nom contenant :
  - Fichiers txt avec les commandes envoyées et reçues pour les 5 runs de tests
  - Fichiers d'images dans le sous-dossier data
    - Graphiques des piédestaux pour chaque AFTER (moyenne + RMS)
    - Graphiques des tests de patterns pour l'ADC
    - Graphiques des tests du générateur d'impulsion calibrée

#### Graphiques des impulsions calibrées

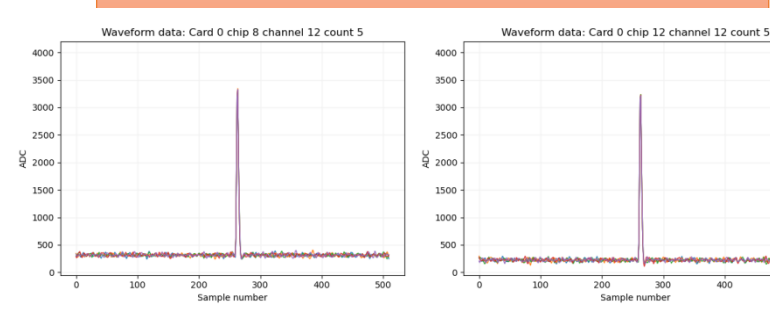

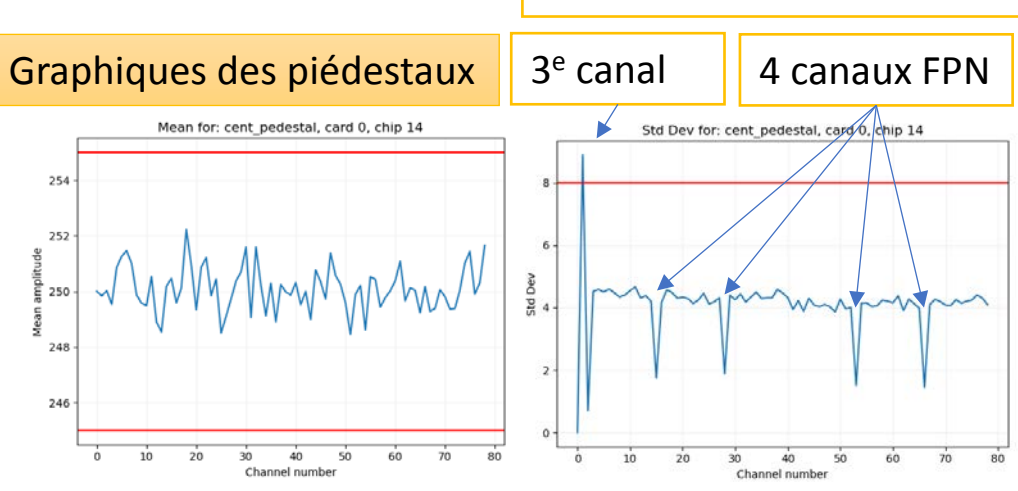

#### Graphiques des patterns de test

72 canaux d'entrée

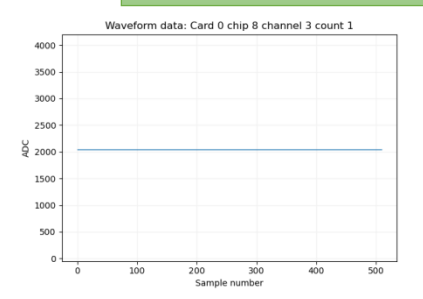

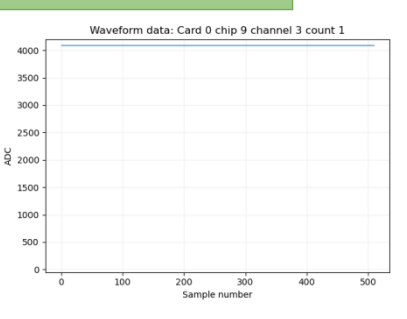

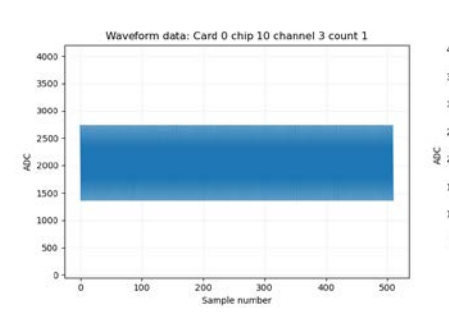

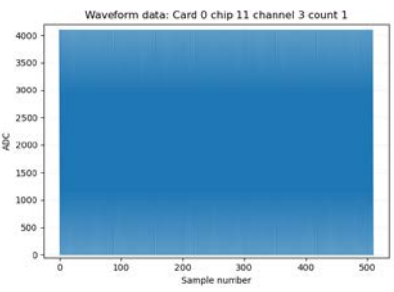

# Testeur de FEC – rapport pdf

Le rapport PDF se compose des pages suivantes

- 1. Page de résumé avec les résultats de 5 tests
  - 1. Valeurs de monitoring
  - 2. Registres de slow control
  - 3. Run de piédestaux
  - 4. Patterns de test de l'ADC
  - 5. Test du générateur d'impulsion
- 2. Pages 2-5 : tableaux avec les commandes envoyées et reçues pour chaque test:

| Monitorin | Monitoring test           |       |                                                |  |  |  |  |  |  |  |  |
|-----------|---------------------------|-------|------------------------------------------------|--|--|--|--|--|--|--|--|
| NO        | Command                   | Error | Response                                       |  |  |  |  |  |  |  |  |
| 0         | fe fec_enable 1           | 0     | 0 Tdcm(1) Fem(00) Reg(1) <- 0x40000            |  |  |  |  |  |  |  |  |
| 1         | fe 0 moni T 0             | 0     | 0 Tdcm(1) Fem(00) FEC_T: 24.312 degC           |  |  |  |  |  |  |  |  |
| 2         | fe 0 moni V 0             | 0     | 0 Tdcm(1) Fem(00) FEC_Vdd: 3.270 V             |  |  |  |  |  |  |  |  |
| 3         | fe 0 pulser 0 model T2K2  | 0     | 0 Tdcm(1) Fem(00) pulser_DAC <- 3 (T2K2)       |  |  |  |  |  |  |  |  |
| 4         | fe 0 pulser 0 base 0x3FFF | 0     | 0 Tdcm(1) Fem(00) Pulser_Base <- 0x3fff        |  |  |  |  |  |  |  |  |
| 5         | fe 0 pulser 0 load        | 0     | 0 Tdcm(1) Fem(00) Reg(1) <- 0x0 GEN_GO pulsed  |  |  |  |  |  |  |  |  |
| 6         | fe 0 moni A 0             | 0     | 0 Tdcm(1) Fem(00) FEC_Vad: 1.950 V             |  |  |  |  |  |  |  |  |
| 7         | fe 0 moni I 0             | 0     | 0 Tdcm(1) Fem(00) FEC_I: 1.426 A               |  |  |  |  |  |  |  |  |
| 8         | fe 0 moni S 0             | 0     | 0 Tdcm(1) Fem(00) FEC_Serial: 3c0000024da1b926 |  |  |  |  |  |  |  |  |

- 3. Page 6 : tableau des piédestaux avant égalisation des piédestaux
- 4. Page 7 : tableau des piédestaux après égalisation des piédestaux

| Fec test repor | t: |
|----------------|----|
|----------------|----|

Date: 2020-10-29 12:11:16

#### Tester name: Andrzej

| Test#  | #1 Monitoring values           |                                                  | Passe                        | l i i i i i i i i i i i i i i i i i i i |          |  |  |  |  |  |
|--------|--------------------------------|--------------------------------------------------|------------------------------|-----------------------------------------|----------|--|--|--|--|--|
| 0      | FEC label                      | (                                                | 002                          | OK                                      |          |  |  |  |  |  |
| 1      | FEC DC2438 ID                  | t                                                | bb0000024db31626             |                                         |          |  |  |  |  |  |
| 2      | FEC_T (to 35°C)                | 3                                                | 31.031                       |                                         | OK       |  |  |  |  |  |
| 3      | FEC_Vdd (3.2V to 3.4V)         | 3                                                | 3.290                        |                                         | OK       |  |  |  |  |  |
| 4      | FEC_I (1.1A to 1.5A)           | 1                                                | 1.177                        |                                         | OK       |  |  |  |  |  |
| 5      | FEC_Vad (1.9V to 2.0V)         | 1                                                | 1.950                        |                                         | OK       |  |  |  |  |  |
| Test#  | #2 Slow control registe        | rs:                                              | Passe                        | d                                       |          |  |  |  |  |  |
| Test#  | #3 Pedestal run:               |                                                  | Passe                        | d                                       |          |  |  |  |  |  |
| Mean   | in range (245.0:255.0), rm     | s < 8.0 (fpn 4.0)                                |                              |                                         |          |  |  |  |  |  |
| 0      | After chip #0                  | Mean OK                                          |                              | STDDEV OK                               | OK       |  |  |  |  |  |
| 1      | After chip #1                  | Mean OK                                          |                              | STDDEV OK                               | ОК       |  |  |  |  |  |
| 2      | After chip #2                  | Mean OK                                          |                              | STDDEV OK                               | ОК       |  |  |  |  |  |
| 3      | After chip #3                  | Mean OK                                          |                              | STDDEV OK                               | OK       |  |  |  |  |  |
| 4      | After chip #4                  | Mean OK                                          |                              | STDDEV OK                               | ОК       |  |  |  |  |  |
| 5      | After chip #5                  | Mean OK                                          |                              | STDDEV OK                               | OK       |  |  |  |  |  |
| 6      | After chip #6                  | Mean OK                                          |                              | STDDEV OK                               | OK       |  |  |  |  |  |
| 7      | After chip #7                  | Mean OK                                          |                              | STDDEV OK                               | ОК       |  |  |  |  |  |
| Test#  | #4 AD9637 test patterr         | IS                                               | Passe                        | d                                       |          |  |  |  |  |  |
| 0      | ADC channel #0                 | P#1 (Midscale short 2048)                        | )                            | MAX 2048 MIN 2048                       | OK       |  |  |  |  |  |
| 1      | ADC channel #1                 | P#2 (+Full-scale short 409                       | 95)                          | MAX 4095 MIN 4095                       | OK       |  |  |  |  |  |
| 2      | ADC channel #2                 | P#4 (Checkerboard 1365                           | to 2730 toggle)              | MAX 2730 MIN 1365                       | OK       |  |  |  |  |  |
| 3      | ADC channel #3                 | P#7 (One/zero-word toggl                         | e)                           | MAX 4095 MIN 0                          | OK       |  |  |  |  |  |
| 4      | ADC channel #4                 | P#1 (Midscale short 2048)                        | )                            | MAX 2048 MIN 2048                       | ОК       |  |  |  |  |  |
| 5      | ADC channel #5                 | P#2 (+Full-scale short 409                       | 95)                          | MAX 4095 MIN 4095                       | OK       |  |  |  |  |  |
| 6      | ADC channel #6                 | P#4 (Checkerboard 1365                           | to 2730 toggle)              | MAX 2730 MIN 1365                       | OK       |  |  |  |  |  |
| 7      | ADC channel #7                 | P#7 (One/zero-word toggl                         | e)                           | MAX 4095 MIN 0                          | OK       |  |  |  |  |  |
| Test#  | #5 Pulser run                  |                                                  | Passe                        | d                                       |          |  |  |  |  |  |
| 0      | After chip #0                  | DAC: 483 G(120) ADC(29                           | 80 to 3200)                  | ADC AMPL: 3006                          | OK       |  |  |  |  |  |
| 1      | After chip #1                  | DAC: 483 G(120) ADC(29                           | 980 to 3200)                 | ADC AMPL: 3095                          | ОК       |  |  |  |  |  |
| 2      | After chip #2                  | DAC: 483 G(120) ADC(29                           | 80 to 3200)                  | ADC AMPL: 2994                          | ОК       |  |  |  |  |  |
| 3      | After chip #3                  | DAC: 483 G(120) ADC(29                           | 980 to 3200)                 | ADC AMPL: 3066                          | ОК       |  |  |  |  |  |
| 4      | After chip #4                  | DAC: 483 G(120) ADC(29                           | 980 to 3200)                 | ADC AMPL: 3004                          | ОК       |  |  |  |  |  |
|        |                                |                                                  |                              |                                         |          |  |  |  |  |  |
| 5      | After chip #5                  | DAC: 483 G(120) ADC(29                           | 980 to 3200)                 | ADC AMPL: 3025                          | OK       |  |  |  |  |  |
| 5<br>6 | After chip #5<br>After chip #6 | DAC: 483 G(120) ADC(29<br>DAC: 483 G(120) ADC(29 | 980 to 3200)<br>980 to 3200) | ADC AMPL: 3025<br>ADC AMPL: 3148        | OK<br>OK |  |  |  |  |  |

FEC test final result:

Passed

#### Testeur de FEC - rapport pdf - piédestaux

| Pedes          | stal data | befo | re centerm | ean  |           |      |            |      |           |      |                  |      |           |          |          |           | Pedestal after centermean.                                                                                                    |
|----------------|-----------|------|------------|------|-----------|------|------------|------|-----------|------|------------------|------|-----------|----------|----------|-----------|----------------------------------------------------------------------------------------------------|
| CHIP 0         |           | CHIF | 1          | CHIF | 2         | CHIP | 3          | CHIP | 4         | CHIF | 25               | CHIP | 6         |          | CHIP 7   |           | CHIP 0 CHIP 1 CHIP 2 CHIP 3 CHIP 3 CHIP 3 CHIP 3                                                                                                    |
| CH N           | 1 STD     | CH   | M STD      | CH   | M STD     | CH   | M STD      | CH   | M STD     | CH   | M STD            | CH   | M ST      | 민        | CH N     | M STD     | 0 r 250.0 0.0 0 r 250.0 0.0 0 r 250.0 0 r 250.0 0 r |
| 1r 4           | 70 2 11 1 | 1 r  | 511 0 0 0  | 1 r  | 511 0 0 0 | 1 r  | 499275     | 1 r  | 511000    | 1 r  | 511 0 0 2        | 1 r  | 397 0 12  | 6        | 1r 5     | 511 0 0 0 | 1 r 250.5 10.7 1 r 402.9 9.0 1 r 438.8 9.0 1 r 25                                                                                                    |
| 2r 2           | 68.4 0.7  | 2 r  | 315.3 0.7  | 2 r  | 325.6 0.7 | 2 r  | 306.3 0.7  | 2 r  | 331.6 0.7 | 2 r  | 355.1 0.7        | 2 r  | 283.7 0.7 | 7        | 2 r 2    | 299.2 0.7 | 2 r 250.6 0.7 2 r 250.4 0.7 2 r 249.9 0.7 2 r 250.4 0.7                                                                                                    |
| 3 1            | 87.2 4.5  | 3    | 300.3 4.4  | 3    | 302.1 4.2 | 3    | 163.1 4.4  | 3    | 261.8 5.0 | 3    | 316.6 4.6        | 3    | 186.9 4.8 |          | 3 3      | 388.6 4.8 |                                                                                                    |
| 4 2            | 19.0 4.5  | 4    | 243.3 4.2  | 4    | 261.6 4.4 | 4    | 165.7 4.7  | 4    | 258.7 4.5 | 4    | 336.8 4.3        | 4    | 246.6 4.  |          | 4 2      | 245.7 4.5 | 5 250.7 4.4 5 250.3 4.4 5 251.4 4.2 5 25                                                                                                    |
| 6 2            | 31245     | 6    | 281939     | 6    | 204.3 4.2 | 6    | 202943     | 6    | 213 3 4 6 | 6    | 376 2 4 6        | 6    | 187 3 4   |          | 6 3      | 312646    | 6 249.5 4.3 6 250.5 4.1 6 250.7 4.3 6 25                                                                                                    |
| 7 3            | 05.5 4.3  | 7    | 315.0 4.1  | 7    | 187.5 4.5 | 7    | 287.1 4.6  | 7    | 241.2 4.5 | 7    | 267.0 4.4        | 7    | 166.4 4.4 |          | 7 3      | 322.6 4.8 | 7 250.4 4.2 7 249.0 4.1 7 248.1 4.2 7 25                                                                                                    |
| 8 2            | 93.3 4.3  | 8    | 217.1 4.0  | 8    | 150.8 4.1 | 8    | 231.2 4.4  | 8    | 272.8 4.4 | 8    | 267.7 4.3        | 8    | 250.3 4.3 | 3        | 8 2      | 232.6 4.4 |                                                                                                    |
| 9 2            | 91.6 4.2  | 9    | 262.3 4.1  | 9    | 201.3 4.5 | 9    | 219.6 4.4  | 9    | 267.9 4.6 | 9    | 314.0 4.4        | 9    | 208.7 4.4 |          | 9 2      | 297.8 4.6 |                                                                                                    |
| 11 1           | 94744     | 11   | 248.8 4.1  | 11   | 188 2 4 1 | 11   | 194245     | 11   | 168 4 4 7 | 11   | 295643           | 11   | 269.8 4 3 |          | 11 3     | 339.0 4.7 | 11 250.8 4.3 11 249.6 4.0 11 250.0 4.2 11 24                                                                                                    |
| 12 1           | 58.4 4.3  | 12   | 239.9 4.1  | 12   | 253.2 4.1 | 12   | 236.9 4.4  | 12   | 269.4 4.5 | 12   | 312.5 4.3        | 12   | 246.6 4.3 | 3        | 12 2     | 282.5 4.6 |                                                                                                    |
| 13 2           | 45.2 4.3  | 13   | 214.7 4.1  | 13   | 195.7 4.1 | 13   | 279.3 4.4  | 13   | 304.9 4.5 | 13   | 289.5 4.2        | 13   | 127.8 4.6 |          | 13 1     | 171.8 4.6 |                                                                                                    |
| 14 2<br>15 f 2 | 60.6 4.4  | 14   | 256.3 4.4  | 14   | 249.0 4.2 | 14   | 218.7 4.6  | 14   | 367.1 4.4 | 14   | 337.8 4.3        | 14   | 161.2 4.3 | 3        | 14 2     | 259.7 4.7 | 15 f 250.3 1.6 15 f 250.3 1.5 15 f 250.2 1.5 15 f 250.2                                                                                                    |
| 16 2           | 53 2 4 1  | 16   | 228740     | 16   | 231 2 4 0 | 16   | 166 1 4 2  | 16   | 268 1 4 7 | 16   | 240.4 1.7        | 16   | 188 1 4   |          | 16 3     | 336.4.4.5 | 16 251.5 4.3 16 251.6 4.3 16 249.2 4.2 16 24                                                                                                    |
| 17 1           | 91.5 4.4  | 17   | 272.0 4.0  | 17   | 231.4 4.3 | 17   | 269.4 4.2  | 17   | 267.1 4.5 | 17   | 271.0 4.5        | 17   | 132.1 4.5 | 5        | 17 2     | 222.2 4.5 | 17 249.3 4.1 17 250.7 4.4 17 249.8 4.2 17 25                                                                                                    |
| 18 2           | 88.4 4.4  | 18   | 276.9 4.2  | 18   | 284.6 4.2 | 18   | 183.3 4.3  | 18   | 235.9 4.5 | 18   | 320.2 4.2        | 18   | 233.4 4.4 | F        | 18 3     | 307.2 4.5 |                                                                                                    |
| 19 2           | 22.1 4.5  | 19   | 212.7 4.1  | 19   | 231.4 4.1 | 19   | 230.3 4.4  | 19   | 296.6 4.2 | 19   | 352.4 4.4        | 19   | 190.6 4.  | 2        | 19 2     | 212.8 4.6 |                                                                                                    |
| 20 1           | 04643     | 20   | 238 4 3 9  | 20   | 1627 4.0  | 20   | 268540     | 20   | 255 9 4 4 | 20   | 320 4 4 1        | 20   | 143.2 4 6 | ÷        | 20 3     | 306.8 4.4 | 21 250.3 4.0 21 250.8 4.0 21 251.1 4.2 21 25                                                                                                    |
| 22 2           | 13.6 4.4  | 22   | 249.2 4.0  | 22   | 255.8 4.0 | 22   | 237.1 4.2  | 22   | 253.0 4.3 | 22   | 294.9 4.4        | 22   | 188.9 4.4 | í ll     | 22 2     | 285.6 4.7 |                                                                                                    |
| 23 2           | 62.9 4.3  | 23   | 247.8 4.5  | 23   | 326.9 4.0 | 23   | 133.6 4.2  | 23   | 199.4 4.4 | 23   | 282.7 4.3        | 23   | 224.7 4.5 | 5        | 23 2     | 232.4 5.0 |                                                                                                    |
| 24 2           | 04.1 4.7  | 24   | 298.0 4.2  | 24   | 222.6 4.2 | 24   | 198.8 4.2  | 24   | 311.5 4.5 | 24   | 298.6 4.3        | 24   | 194.1 4.5 |          | 24 2     | 227.7 4.3 | 25 250.5 4.2 25 249.9 4.1 25 250.9 4.1 25 250.9 4.1                                                                                                    |
| 26 1           | 97.9 4.0  | 26   | 222.2 4.0  | 26   | 242.5 4.0 | 26   | 211.5 4.2  | 26   | 283.0 4.4 | 26   | 378.5 4.1        | 26   | 270.0 4 5 | 5        | 26 3     | 315.9 4.6 | 26 249.5 4.3 26 251.1 4.1 26 249.6 4.2 26 24                                                                                                    |
| 27 2           | 36.5 4.2  | 27   | 271.7 4.2  | 27   | 272.7 3.9 | 27   | 258.0 3.9  | 27   | 362.4 4.4 | 27   | 246.1 4.3        | 27   | 212.3 4.5 |          | 27 2     | 285.9 4.7 |                                                                                                    |
| 28 f 1         | 98.7 1.6  | 28 f | 253.3 1.8  | 28 f | 238.9 1.6 | 28 f | 217.4 1.9  | 28 f | 242.8 1.6 | 28 f | 251.9 1.8        | 28 f | 136.0 1.8 | 3        | 28 f 2   | 278.7 1.6 |                                                                                                    |
| 29 2           | 13.9 4.5  | 29   | 250.0 3.9  | 29   | 280.8 4.0 | 29   | 268.9 4.4  | 29   | 263.0 4.6 | 29   | 251.3 4.2        | 29   | 217.4 4.6 |          | 29 2     | 269.1 4.5 | 30 251.8 4.3 30 249.7 4.2 30 249.7 4.0 30 24                                                                                                    |
| 31 1           | 22643     | 31   | 300 1 4 1  | 31   | 306.0 3.9 | 31   | 290 4 4 3  | 31   | 243 0 4 5 | 31   | 2927 4 2         | 31   | 192 4 4 5 | 5        | 31 3     | 324 0 4 2 | 31 250.4 4.5 31 250.0 4.1 31 252.3 4.1 31 25                                                                                                    |
| 32 2           | 75.8 4.1  | 32   | 225.8 3.9  | 32   | 248.4 4.4 | 32   | 213.5 4.3  | 32   | 308.4 4.5 | 32   | 323.1 4.4        | 32   | 191.4 4.4 | Í        | 32 2     | 293.7 4.4 |                                                                                                    |
| 33 1           | 45.0 4.3  | 33   | 298.5 4.1  | 33   | 269.4 4.0 | 33   | 190.9 4.3  | 33   | 257.7 4.6 | 33   | 298.2 4.3        | 33   | 177.3 4.3 |          | 33 2     | 249.7 4.5 |                                                                                                    |
| 34 2           | 36.8 4.1  | 34   | 278.0 4.0  | 34   | 337.0 4.1 | 34   | 260.4 4.1  | 34   | 290.2 4.6 | 34   | 286.6 4.3        | 34   | 159.7 4.5 | 귀        | 34 2     | 257.1 4.4 | 35 249.9 4.2 35 251.2 4.0 35 251.9 4.3 35 25                                                                                                    |
| 36 3           | 10.7 4.2  | 36   | 229.7 4.2  | 36   | 195.8 4.0 | 36   | 287.0 4.1  | 36   | 291.5 4.3 | 36   | 305.7 4.2        | 36   | 316.9 4.4 | í l      | 36 2     | 271.1 4.6 | 36 249.3 4.0 36 250.1 3.9 36 249.2 4.3 36 25                                                                                                    |
| 37 2           | 42.4 4.2  | 37   | 223.1 4.2  | 37   | 254.7 4.3 | 37   | 158.9 4.3  | 37   | 304.3 4.3 | 37   | 316.4 4.2        | 37   | 225.6 4.4 | 1        | 37 2     | 296.6 4.2 |                                                                                                    |
| 38 1           | 85.8 4.1  | 38   | 301.2 4.1  | 38   | 230.1 4.1 | 38   | 166.6 4.1  | 38   | 242.7 4.8 | 38   | 239.7 4.3        | 38   | 261.8 4.4 | <u>+</u> | 38 2     | 299.9 4.5 | 38 252.2 4.1 38 249.0 4.1 38 250.0 4.1 38 250.0 4.1 38 24<br>39 251 3 4 2 39 250 2 4 5 39 249 2 4 3 39 25                                                                                                    |
| 39 2           | 61.6 4.3  | 39   | 267.2 4.1  | 39   | 252.9 4.3 | 39   | 205.7 4.6  | 39   | 257.6 4.7 | 39   | 354.1 4.6        | 39   | 237.5 4.6 |          | 39 3     | 350.6 4.7 | 40 247.8 4.1 40 250.1 4.0 40 251.3 4.2 40 25                                                                                                    |
| 41 1           | 92.6 4.0  | 40   | 323.8 3.8  | 41   | 237.0 3.7 | 40   | 253.2 3.8  | 40   | 258.6 4.1 | 40   | 259.2 4.4        | 40   | 203.3 4.2 | 2        | 41 3     | 345.2 4.3 | 41 250.2 3.8 41 249.5 4.0 41 250.0 3.8 41 25                                                                                                    |
| 42 1           | 67.0 4.1  | 42   | 219.3 3.9  | 42   | 190.1 4.1 | 42   | 243.2 4.1  | 42   | 315.5 4.1 | 42   | 317.2 4.1        | 42   | 151.7 4.2 | 2        | 42 2     | 246.4 4.5 |                                                                                                    |
| 43 2           | 17.6 4.2  | 43   | 222.1 3.9  | 43   | 260.6 4.1 | 43   | 207.8 3.9  | 43   | 294.3 4.1 | 43   | 361.0 3.9        | 43   | 210.4 4.2 | 2        | 43 2     | 278.1 4.3 |                                                                                                    |
| 44 2           | 830 40    | 44   | 280.4 3.9  | 44   | 223.2 3.9 | 44   | 299.2 4.0  | 44   | 207.1 4.2 | 44   | 198.4 4.1        | 44   | 262 0 4 ( | +        | 44 2     | 200.3 4.0 | 45 249.1 4.0 45 251.2 4.1 45 250.2 3.9 45 25                                                                                                    |
| 46 1           | 59.7 4.1  | 46   | 265.2 3.9  | 46   | 246.6 4.2 | 46   | 255.6 4.0  | 46   | 265.0 4.4 | 46   | 299.8 3.9        | 46   | 207.2 4.1 | ήŀ       | 46 3     | 306.5 4.4 | 46 249.2 4.1 46 249.7 3.8 46 250.3 4.0 46 24                                                                                                    |
| 47 3           | 38.1 4.2  | 47   | 208.6 3.8  | 47   | 239.7 4.0 | 47   | 287.7 3.9  | 47   | 274.2 3.9 | 47   | 310.1 4.2        | 47   | 242.1 4.0 | )        |          |           | Mean for cont pedestal card 0, chip 14                                                                                                    |
| 48 2           | 10.6 4.0  | 48   | 236.9 3.7  | 48   | 246.4 4.0 | 48   | 255.2 4.4  | 48   | 263.1 4.3 | 48   | 308.9 4.2        | 48   | 205.5 4.2 | 2        |          |           | Mean for: cenc_pedestal, card 0, chip 14                                                                                                    |
| 49 3           | 48 8 4 1  | 50   | 252 3 4 0  | 50   | 181 1 4 3 | 50   | 185739     | 50   | 245.4 3.9 | 50   | 406.0 4.3        | 50   | 249.4 4.4 | -        |          |           | E                                                                                                    |
| 51 2           | 44.4 4.3  | 51   | 241.9 4.0  | 51   | 258.0 3.8 | 51   | 197.7 3.9  | 51   | 285.1 4.2 | 51   | 289.0 4.0        | 51   | 254.6 4.1 | i l      |          |           |                                                                                                    |
| 52 2           | 03.2 4.2  | 52   | 225.7 3.9  | 52   | 176.1 4.3 | 52   | 160.6 3.9  | 52   | 240.7 4.4 | 52   | 345.9 4.2        | 52   | 224.8 4.3 | 3        | 2        | 54        | 16                                                                                                    |
| 53 f 2         | 34.1 1.8  | 53 f | 231.1 1.6  | 53 f | 204.5 1.7 | 53 f | 192.8 1.7  | 53 f | 184.4 1.6 | 53 f | 368.6 1.7        | 53 f | 270.2 1.5 |          |          |           |                                                                                                    |
| 55 1           | 99.9 4.4  | 55   | 260.5 4.1  | 55   | 254.2 4.0 | 55   | 247.2 4.0  | 55   | 228.5 4.2 | 55   | 321.1 4.0        | 55   | 235.9 4 4 | 1        |          |           |                                                                                                    |
| 56 2           | 38.5 4.0  | 56   | 255.6 4.2  | 56   | 256.3 4.1 | 56   | 194.0 4.1  | 56   | 249.0 4.2 | 56   | 291.1 4.1        | 56   | 189.8 4.2 | 2        | 2        | 52 -      |                                                                                                    |
| 57 1           | 95.7 4.5  | 57   | 264.3 4.1  | 57   | 321.8 4.2 | 57   | 275.0 4.2  | 57   | 266.3 4.1 | 57   | 317.0 4.0        | 57   | 240.1 4.2 | 2        | <u>.</u> |           |                                                                                                    |
| 58 2           | 25 5 4 3  | 58   | 2315.0 4.0 | 58   | 219.2 3.8 | 58   | 172 5 4 1  | 58   | 212.4 4.1 | 58   | 382.9 3.9        | 58   | 233.3 4.2 | -        | tric     |           |                                                                                                    |
| 60 2           | 17.9 4.0  | 60   | 265.2 4.1  | 60   | 200.0 4.0 | 60   | 184.1 3.9  | 60   | 282.9 4.0 | 60   | 348.3 4.2        | 60   | 199.7 4.2 | 2        | ild.     |           | / / / / / / / / / / / / / / / / / / /                                                                                                    |
| 61 2           | 19.7 4.5  | 61   | 302.2 3.9  | 61   | 198.1 4.0 | 61   | 249.2 4.2  | 61   | 287.5 4.1 | 61   | 308.1 4.1        | 61   | 123.6 4.4 | 1        | 76 Z     | 50   W    |                                                                                                    |
| 62 2           | 71.7 4.1  | 62   | 319.6 4.1  | 62   | 257.1 4.1 | 62   | 210.2 4.0  | 62   | 325.2 4.3 | 62   | 267.9 4.0        | 62   | 142.8 4.2 | 2        | up       |           |                                                                                                    |
| 64 1           | 86 3 4 2  | 63   | 252 3 4 0  | 63   | 238.9 3.9 | 63   | 1780 38    | 63   | 247640    | 63   | 291.5 4.0        | 63   | 295 1 4.2 |          | Me       |           | V V · VI                                                                                                    |
| 65 1           | 77.6 4.2  | 65   | 379.8 4.3  | 65   | 225.7 4.0 | 65   | 154.7 4.2  | 65   | 220.1 3.8 | 65   | 267.2 4.0        | 65   | 135.5 4.3 | 5        | 2        | 48 -      |                                                                                                    |
| 66 f 2         | 87.2 1.8  | 66 f | 312.2 1.7  | 66 f | 206.5 1.6 | 66 f | 216.8 1.6  | 66 f | 197.1 1.7 | 66 f | 344.8 1.6        | 66 f | 258.6 1.6 | 5        |          |           | Ĭ                                                                                                    |
| 67 1           | 89.1 4.0  | 67   | 252.1 4.0  | 67   | 133.2 4.0 | 67   | 221.2 3.9  | 67   | 341.5 4.1 | 67   | 260.5 3.9        | 67   | 213.2 4.2 | 2        |          |           |                                                                                                    |
| 68 2           | 81244     | 68   | 2982 38    | 68   | 228.0 4.0 | 68   | 181.7 4.2  | 68   | 204.0 4.6 | 68   | 298.9 4.0        | 68   | 157.6 4.4 | +        | -        |           |                                                                                                    |
| 70 1           | 83.7 4.4  | 70   | 240.9 4.1  | 70   | 276.5 4.0 | 70   | 327.2 4.3  | 70   | 312.6 4.3 | 70   | 275.9 4.0        | 70   | 167.5 4.3 | 3        | 2        | 40        |                                                                                                    |
| 71 2           | 49.0 4.0  | 71   | 237.5 4.1  | 71   | 260.6 4.0 | 71   | 191.4 4.0  | 71   | 266.0 4.4 | 71   | 351.2 4.2        | 71   | 124.8 4.2 | 2        |          |           |                                                                                                    |
| 72 2           | 40.3 4.1  | 72   | 355.0 4.3  | 72   | 227.2 4.0 | 72   | 283.5 4.0  | 72   | 290.2 4.4 | 72   | 300.5 4.1        | 72   | 208.0 4.4 | <u>+</u> |          |           |                                                                                                    |
| 74 1           | 70 1 4 4  | 74   | 254 5 4 2  | 74   | 169.2 3.8 | 74   | 191742     | 74   | 205.6 4.1 | 74   | 307743           | 74   | 287.6 4.3 | 2        |          | 0         | 10 20 30 40 50 60 70 80                                                                                                    |
| 75 1           | 56.3 4.3  | 75   | 273.7 4.1  | 75   | 252.9 4.1 | 75   | 222.9 4.2  | 75   | 228.4 4.1 | 75   | 332.7 4.0        | 75   | 195.6 4.1 | i        |          |           | Channel number                                                                                                    |
| 76 2           | 80.4 4.5  | 76   | 271.4 4.0  | 76   | 188.6 4.1 | 76   | 230.1 4.1  | 76   | 264.6 4.5 | 76   | 294.3 4.3        | 76   | 223.1 4.3 |          |          | 10.0 1.0  | 77 251442 77 251440 77 251642 77 25                                                                                                    |
| 77 2           | 87.3 4.3  | 77   | 213.5 4.1  | 77   | 285.4 4.0 | 77   | 195.5 4.1  | 77   | 253.4 4.1 | 77   | 252.0 4.0        | 77   | 169.0 4.3 | 5        | 79 0     | 270.9 4.5 | 78 248.8 4.5 78 250.8 4.1 78 251.4 4.2 78 24                                                                                                    |
| 10 2           | 10.0 4.3  | 11/0 | 201.0 0.0  | 1/0  | 200.111.0 | 11/0 | 100.21 1.1 | 1/0  | L 0.0 4.0 | 11/0 | 1 6 9 6 . 01 7.2 | 1/0  | 110.114.5 | / II     | 10 2     |           |                                                                                                    |

| CHIF                                     | CHIP 0 CHIP 1 |       |        | CHIP    | CHIP 2 CHIP |        |        |     |      | CHIP  | CHIP 4   |      |       | 5   |         | CHIP   | 6      | CHIP   | 7          |      |            |
|------------------------------------------|---------------|-------|--------|---------|-------------|--------|--------|-----|------|-------|----------|------|-------|-----|---------|--------|--------|--------|------------|------|------------|
| CH                                       | M             | STD   | CH     | M       | STD         | CH     | M      | STD | CH   | M     | STD      | CH   | M     | STD | CH      | M      | STD    | CH     | M STD      | CH   | M STD      |
| 0 r                                      | 250.0         | 0.0   | 0 r    | 250.0   | 0.0         | 0 r    | 250.0  | 0.0 | 0 r  | 250.0 | 0.0      | 0 r  | 250.0 | 0.0 | 0 r     | 250.0  | 0.0    | 0 r    | 250.0 0.0  | 0 r  | 250.0 0.0  |
| 1 r                                      | 250.5         | 10.7  | 1 r    | 402.9   | 9.0         | 1 r    | 438.8  | 9.0 | 1 r  | 250.1 | 8.8      | 1 r  | 365.0 | 9.2 | 1 r     | 277.5  | 12.0   | 1 r    | 250.8 12.0 | 1 r  | 420.3 14.0 |
| 2 r                                      | 250.6         | 0.7   | 2 r    | 250.4   | 0.7         | 2 r    | 249.9  | 0.7 | 2 r  | 250.4 | 0.7      | 2 r  | 249.7 | 0.7 | 2 r     | 250.1  | 0.7    | 2 r    | 250.0 0.7  | 2 r  | 250.3 0.7  |
| 3                                        | 250.4         | 4.4   | 3      | 249.5   | 4.2         | 3      | 252.0  | 4.5 | 3    | 248.7 | 4.7      | 3    | 250.3 | 4.8 | 3       | 249.2  | 4.4    | 3      | 250.2 4.5  | 3    | 248.1 4.7  |
| 4                                        | 249.4         | 4.4   | 4      | 251.3   | 4.3         | 4      | 250.1  | 4.2 | 4    | 248.2 | 4.4      | 4    | 249.6 | 4.5 | 4       | 249.4  | 4.6    | 4      | 249.8 4.5  | 4    | 249.2 4.6  |
| 5                                        | 250.7         | 4.4   | 5      | 250.3   | 4.4         | 5      | 251.4  | 4.2 | 5    | 250.9 | 4.5      | 5    | 250.7 | 4.5 | 5       | 251.2  | 4.5    | 5      | 251.2 4.4  | 5    | 250.0 4.8  |
| 6                                        | 249.5         | 4.3   | 6      | 250.5   | 4.1         | 6      | 250.7  | 4.3 | 6    | 250.0 | 4.5      | 6    | 249.2 | 4.4 | 6       | 249.4  | 4.3    | 6      | 249.5 4.4  | 6    | 249.7 4.7  |
| 7                                        | 250.4         | 4.2   | 7      | 249.0   | 4.1         | 7      | 248.1  | 4.2 | 7    | 250.8 | 4.8      | 7    | 251.8 | 4.3 | 7       | 251.0  | 4.2    | 7      | 250.0 4.3  | 7    | 249.4 4.5  |
| 8                                        | 251.7         | 4.4   | 8      | 249.2   | 4.3         | 8      | 249.1  | 4.2 | 8    | 250.2 | 4.4      | 8    | 250.2 | 4.3 | 8       | 250.0  | 4.4    | 8      | 251.5 4.3  | 8    | 250.8 4.5  |
| 9                                        | 249.4         | 4.2   | 9      | 249.7   | 4.2         | 9      | 252.3  | 4.2 | 9    | 249.3 | 4.4      | 9    | 250.0 | 4.2 | 9       | 249.2  | 4.2    | 9      | 250.7 4.3  | 9    | 249.8 4.5  |
| 10                                       | 250.5         | 4.4   | 10     | 249.9   | 4.2         | 10     | 250.3  | 4.1 | 10   | 251.0 | 4.2      | 10   | 249.9 | 4.3 | 10      | 250.8  | 4.4    | 10     | 250.3 4.4  | 10   | 250.1 4.8  |
| 11                                       | 250.8         | 4.3   | 11     | 249.6   | 4.0         | 11     | 250.0  | 4.2 | 11   | 249.9 | 4.5      | 11   | 250.0 | 4.5 | 11      | 249.8  | 4.4    | 11     | 250.3 4.7  | 1 11 | 250.9 4.4  |
| 12                                       | 251.0         | 4.3   | 12     | 250.8   | 4.3         | 12     | 251.0  | 4.0 | 12   | 250.2 | 4.3      | 12   | 250.4 | 4.2 | 12      | 249.6  | 4.4    | 12     | 250.4 4.7  | 12   | 250.9 4.6  |
| 13                                       | 250.4         | 4.4   | 13     | 249.6   | 3.9         | 13     | 249.5  | 4.1 | 13   | 251.3 | 4.2      | 13   | 250.1 | 4.4 | 13      | 249.9  | 4.2    | 13     | 250.7 4.4  | 13   | 250.1 4.6  |
| 14                                       | 249.9         | 4.1   | 14     | 248.9   | 4.0         | 14     | 250.6  | 4.1 | 14   | 250.4 | 4.4      | 14   | 248.6 | 4.6 | 14      | 249.4  | 4.2    | 14     | 252.1 4.3  | 14   | 247.8 4.4  |
| 15 f                                     | 250.3         | 1.6   | 15 f   | 250.3   | 1.5         | 15 f   | 250.2  | 1.5 | 15 f | 250.4 | 1.8      | 15 f | 249.2 | 1.4 | 15 f    | 250.6  | 1.8    | 15 f   | 250.8 1.6  | 15 f | 251.2 1.6  |
| 16                                       | 251.5         | 4.3   | 16     | 251.6   | 4.3         | 16     | 249.2  | 4.2 | 16   | 249.2 | 4.1      | 16   | 249.8 | 4.5 | 16      | 248.9  | 4.3    | 16     | 250.9 4.2  | 16   | 249.5 4.4  |
| 17                                       | 249.3         | 4.1   | 17     | 250.7   | 4.4         | 17     | 249.8  | 4.2 | 17   | 251.2 | 4.2      | 17   | 249.6 | 4.4 | 17      | 251.2  | 4.2    | 17     | 250.7 4.3  | 17   | 250.4 4.3  |
| 18                                       | 250.2         | 4.1   | 18     | 251.3   | 4.0         | 18     | 250.7  | 4.0 | 18   | 249.4 | 4.3      | 18   | 252.0 | 4.4 | 18      | 249.7  | 3.9    | 18     | 251.1 4.2  | 18   | 250.8 4.3  |
| 19                                       | 249.9         | 4.0   | 19     | 248.8   | 4.2         | 19     | 250.2  | 4.0 | 19   | 250.7 | 4.3      | 19   | 249.2 | 4.5 | 19      | 251.9  | 4.0    | 19     | 249.1 4.3  | 19   | 249.5 4.5  |
| 20                                       | 251.1         | 4.2   | 20     | 249.6   | 4.2         | 20     | 250.2  | 4.2 | 20   | 250.2 | 4.5      | 20   | 248.8 | 4.3 | 20      | 249.2  | 4.1    | 20     | 250.4 4.3  | 20   | 249.7 4.5  |
| 21                                       | 250.3         | 4.0   | 21     | 250.8   | 4.0         | 21     | 251.1  | 4.2 | 21   | 251.4 | 4.2      | 21   | 249.1 | 4.1 | 21      | 249.3  | 4.3    | 21     | 251.2 4.5  | 21   | 249.7 4.5  |
| 22                                       | 249.5         | 4.1   | 22     | 250.7   | 4.1         | 22     | 249.4  | 3.9 | 22   | 251.2 | 4.3      | 22   | 249.6 | 4.2 | 22      | 250.3  | 4.2    | 22     | 250.6 4.3  | 22   | 249.1 4.4  |
| 23                                       | 250.5         | 4.5   | 23     | 250.9   | 4.3         | 23     | 250.2  | 4.1 | 23   | 249.4 | 4.3      | 23   | 250.4 | 4.5 | 23      | 249.2  | 4.3    | 23     | 249.8 4.2  | 23   | 250.2 4.5  |
| 24                                       | 250.9         | 4.3   | 24     | 250.8   | 4.0         | 24     | 250.3  | 4.2 | 24   | 250.9 | 4.3      | 24   | 250.9 | 4.2 | 24      | 250.2  | 4.3    | 24     | 250.5 4.5  | 24   | 249.8 4.6  |
| 25                                       | 250.5         | 4.2   | 25     | 249.9   | 4.1         | 25     | 250.9  | 4.1 | 25   | 250.5 | 4.3      | 25   | 250.1 | 4.3 | 25      | 248.6  | 4.2    | 25     | 250.0 4.5  | 25   | 249.2 4.4  |
| 26                                       | 249.5         | 4.3   | 26     | 251.1   | 4.1         | 26     | 249.6  | 4.2 | 26   | 248.9 | 4.5      | 26   | 250.8 | 4.1 | 26      | 250.4  | 4.2    | 26     | 251.1 4.3  | 26   | 249.8 4.3  |
| 27                                       | 250.4         | 40    | 27     | 249.8   | 40          | 27     | 250.8  | 3.9 | 27   | 249.9 | 41       | 27   | 249 7 | 44  | 27      | 2497   | 43     | 27     | 250 1 4 5  | 1 27 | 249444     |
| 28 f                                     | 250.0         | 1.7   | 28 f   | 250.5   | 1.6         | 28 f   | 250.2  | 17  | 28 f | 250.9 | 1.8      | 28 f | 250.1 | 1.6 | 28 f    | 249.9  | 1.9    | 28 f   | 250.9 1.9  | 28 f | 250 1 1 6  |
| 29                                       | 250.7         | 4.1   | 29     | 250.5   | 4.0         | 29     | 250.7  | 4.0 | 29   | 250.6 | 4.1      | 29   | 250.1 | 4.4 | 29      | 248.2  | 4.3    | 29     | 251.2 4.4  | 29   | 250.8 4.5  |
| 30                                       | 251.8         | 4.3   | 30     | 249.7   | 4.2         | 30     | 249.7  | 4.0 | 30   | 249.8 | 4.3      | 30   | 249.6 | 4.4 | 30      | 249.1  | 4.2    | 30     | 249.9 4.5  | 30   | 250.2 4.2  |
| 31                                       | 250.4         | 4.5   | 31     | 250.0   | 4.1         | 31     | 252.3  | 4.1 | 31   | 251.0 | 4.2      | 31   | 250.9 | 4.5 | 31      | 248.4  | 4.2    | 31     | 249.9 4.5  | 31   | 251.3 4.4  |
| 32                                       | 249.7         | 4.4   | 32     | 249.9   | 4.2         | 32     | 249.7  | 4.0 | 32   | 250.1 | 4.6      | 32   | 248.8 | 4.4 | 32      | 250.8  | 4.3    | 32     | 249.9 4.5  | 32   | 249.7 4.3  |
| 33                                       | 251.2         | 4.4   | 33     | 250.4   | 3.9         | 33     | 250.4  | 4.2 | 33   | 249.6 | 4.5      | 33   | 248.6 | 4.3 | 33      | 251.3  | 4.1    | 33     | 250.7 4.5  | 33   | 249.5 4.3  |
| 34                                       | 250.1         | 4.2   | 34     | 249.2   | 4.0         | 34     | 251.2  | 4.0 | 34   | 249.6 | 4.4      | 34   | 248.5 | 4.3 | 34      | 248.0  | 4.4    | 34     | 251.3 4.4  | 34   | 250.3 4.7  |
| 35                                       | 249.9         | 4.2   | 35     | 251.2   | 4.0         | 35     | 251.9  | 4.3 | 35   | 250.0 | 4.2      | 35   | 249.9 | 4.6 | 35      | 249.7  | 4.1    | 35     | 251.1 4.3  | 35   | 249.3 4.3  |
| 36                                       | 249.3         | 4.0   | 36     | 250.1   | 3.9         | 36     | 249.2  | 4.3 | 36   | 250.3 | 4.1      | 36   | 250.4 | 4.3 | 36      | 250.4  | 4.0    | 36     | 250.4 4.4  | 36   | 249.7 4.6  |
| 37                                       | 249.9         | 4.3   | 37     | 251.2   | 4.1         | 37     | 250.2  | 4.2 | 37   | 249.9 | 4.2      | 37   | 250.6 | 4.2 | 37      | 250.8  | 4.1    | 37     | 249.7 4.5  | 37   | 249.7 4.3  |
| 38                                       | 252.2         | 4.1   | 38     | 249.6   | 4.1         | 38     | 250.6  | 4.1 | 38   | 248.6 | 4.2      | 38   | 250.0 | 4.6 | 38      | 251.0  | 4.2    | 38     | 250.4 4.3  | 38   | 249.8 4.4  |
| 39                                       | 251.3         | 4.2   | 39     | 250.2   | 4.5         | 39     | 249.2  | 4.3 | 39   | 250.4 | 4.6      | 39   | 249.4 | 4.8 | 39      | 249.7  | 4.2    | 39     | 251.6 4.6  | 39   | 248.3 4.6  |
| 40                                       | 247.8         | 4.1   | 40     | 250.1   | 4.0         | 40     | 251.3  | 4.2 | 40   | 251.1 | 3.9      | 40   | 250.3 | 4.0 | 40      | 250.2  | 4.1    | 40     | 250.3 4.3  | 40   | 249.6 4.3  |
| 41                                       | 250.2         | 3.8   | 41     | 249.5   | 4.0         | 41     | 250.0  | 3.8 | 41   | 250.6 | 3.9      | 41   | 248.1 | 3.9 | 41      | 250.1  | 3.9    | 41     | 251.3 4.1  | 41   | 250.8 4.3  |
| 42                                       | 250.2         | 42    | 42     | 251.5   | 3.9         | 42     | 250.7  | 3.9 | 42   | 247.8 | 40       | 42   | 252.4 | 42  | 42      | 251.4  | 3.9    | 42     | 250 4 4 0  | 42   | 250 8 4 4  |
| 43                                       | 249.3         | 4.1   | 43     | 248.6   | 4.1         | 43     | 250.2  | 4.1 | 43   | 250.0 | 4.0      | 43   | 250.5 | 4.4 | 43      | 248.8  | 4.0    | 43     | 249.9 4.2  | 43   | 249.4 4.3  |
| 44                                       | 249.8         | 41    | 44     | 250.6   | 3.8         | 44     | 249.8  | 39  | 44   | 251 7 | 4.0      | 44   | 251.0 | 4.8 | 44      | 250.0  | 40     | 44     | 251 5 4 1  | 44   | 250 1 4 4  |
| 45                                       | 249 1         | 40    | 45     | 251.2   | 41          | 45     | 250.2  | 3.9 | 45   | 250.4 | 3.8      | 45   | 249.9 | 39  | 45      | 250.2  | 4.0    | 45     | 250 3 4 2  | 45   | 251 3 4 2  |
| 46                                       | 249.2         | 41    | 46     | 249 7   | 3.8         | 46     | 250.3  | 4.0 | 46   | 249.0 | 3.8      | 46   | 250.9 | 43  | 46      | 249.6  | 3.9    | 46     | 251 1 4 1  | 46   | 250 4 4 7  |
|                                          | 210.2         |       |        | 2 70.7  | 0.0         |        | 1200.0 |     | 1.0  | 2.0.0 | 0.0      |      | 200.0 |     |         | 2 70.0 | 0.0    |        |            |      | 1200.1 4.1 |
| Mean                                     | for: cr       | ent p | edesta | al, can | d 0. c      | hip 14 | 1      |     | 3    |       |          |      | Sto   | Dev | for: ce | nt ne  | edesta | L care | 0 chip 1   | 4    |            |
| mean for: cent_pedestal, card 0, chip 14 |               |       |        |         |             |        |        |     |      |       | <u> </u> |      | 540   |     |         |        |        |        | , such a   |      |            |

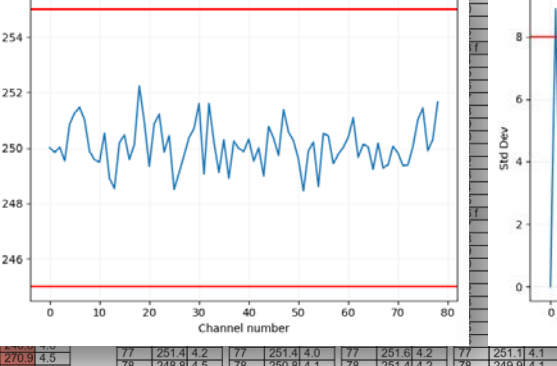

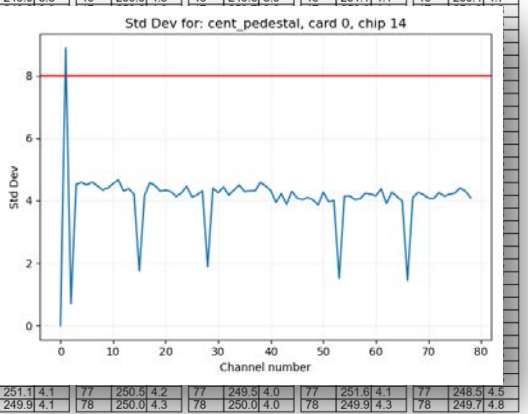

#### Testeur de FEC – paramètres du fichier json

Au départ *Fec\_test.py* charge les paramètres depuis le fichier json\_fectest\_settings.txt localisé en suivant le chemin : <test\_folder>\source\settings

(venv) D:\tmp\test2\source>python fec\_test.py
Loaded settings from settings\json\_fectest\_settings.txt
Enter fem slot (0 or 1): 1
Enter tester name: Andrzej
Enter fec label: 002

Le fichier JSON consiste en plusieurs champs qui sont utilisés par le programme de test, par ex:

- Gain = 120
- Temps de mise en forme = 100ns
- Taux de déclenchement
- Gamme du déclenchement
- Durée des piédestaux en secondes : ped\_sleep
- Paramètres du générateur d'impulsion : pulser\_ampl, pulser\_delay...
- Paramètres des patterns de test

Le champ **c\_vals** fixe la valeur des limites qui sont testées quand le rapport est généré:

| Test | #1 Monitoring values   | Passed           | Passed |  |  |  |  |  |  |  |
|------|------------------------|------------------|--------|--|--|--|--|--|--|--|
| 0    | FEC label              | 003              | ОК     |  |  |  |  |  |  |  |
| 1    | FEC DC2438 ID          | 3c0000024da1b926 | ОК     |  |  |  |  |  |  |  |
| 2    | FEC_T (to 35°C)        | 24.312           | ОК     |  |  |  |  |  |  |  |
| 3    | FEC_Vdd (3.2V to 3.4V) | 3.270            | ОК     |  |  |  |  |  |  |  |
| 4    | FEC_I (1.2A to 1.5A)   | 1.426            | ОК     |  |  |  |  |  |  |  |
| 5    | FEC_Vad (1.9V to 2.0V) | 1.950            | ОК     |  |  |  |  |  |  |  |

| "      | ч. f                              |
|--------|-----------------------------------|
| c_vais | : (                               |
|        | "temperature": 35,                |
|        | "FEC Vdd low":3.2,                |
|        | "FEC_Vdd_high":3.4,               |
|        | "FEC I low": 1.1.                 |
|        | "FEC I high": 1.5.                |
|        | "FEC Vad low": 1.9.               |
|        | "FEC Vad high": 2.0.              |
|        | "max ped": 255.                   |
|        | "min ped": 245.                   |
|        | "max std": 8.                     |
|        | "max std fpn": 4,                 |
|        | "fpn channels": [15, 28, 53, 66], |
|        | "reset channels": [0, 1, 2],      |
|        | "pulser ampl h": 3200.            |
|        | "pulser ampl 1": 2850             |
| }      | F                                 |
| -      |                                   |

# Testeur de FEC – exemple de rapport pour un test qui a échoué

#### Valeur max de RMS fixée à 4.8

| Fed  | test report:               |                            |                |                   |       | Or<br>1r   | 250.0<br>440.1 | 0.0        | 0 r<br>1 r | 250.0 0.0<br>360.9 8.8 | 0 r<br>1 r | 250.0 0.0              | 1   |
|------|----------------------------|----------------------------|----------------|-------------------|-------|------------|----------------|------------|------------|------------------------|------------|------------------------|-----|
| Dat  | e 2020-10-20 1             | 1.55.31                    |                |                   |       | 2 r<br>3   | 250.2<br>249.2 | 0.7<br>4.2 | 2 r<br>3   | 250.2 0.7<br>249.5 4.4 | 2 r<br>3   | 250.2 0.7<br>249.2 4.4 | ╢   |
| Dat  | 0.2020-10-20 1             | 1.00.01                    |                |                   |       | 4          | 248.3          | 4.5<br>4.4 | 4          | 251.0 4.2              | 4          | 250.8 4.1              | ╢   |
| Tes  | ter name: Andrz            | ej                         |                |                   |       | 6          | 252.7          | 4.1        | 6          | 252.0 4.4              | 6          | 250.9 4.7              | 1   |
|      |                            | •                          | -              |                   |       | 8          | 249.6          | 4.4        | 8          | 250.0 4.2              | 8          | 250.4 4.1              | 1   |
| lest | #1 Monitoring values       |                            | Passe          | d                 | Law 1 | 10         | 250.1          | 4.1        | 10         | 249.9 4.2              | 10         | 250/ 4.3               | 11  |
| 0    | FEC label                  | 0                          | 02             |                   | OK    | 11         | 249.8          | 4.2        | 11         | 249.4 4.2              | 11         | 20.0 4.3               | 11  |
| 1    | FEC DC2438 ID              | bi                         | b0000024db31   | 626               | ок    | 13         | 249.5          | 4.1<br>4.4 | 13         | 251.8 4.3              | 13         | 249.4 4.4 250.9 4.3    | ╢   |
| 2    | FEC_T (to 35°C)            | 3.                         | 2.406          |                   | OK    | 15 f       | 250.3          | 1.6<br>4.2 | 15 f<br>16 | 249.9 1.7              | 15 f<br>16 | 249.8 1.7              | ╢   |
| 3    | FEC_Vdd (3.2V to 3.4V      | 7) 3.                      | .290           |                   | ок    | 17         | 249.2          | 4.2        | 17         | 248.6                  | 17         | 250.1 4.2              | H   |
| 4    | FEC_I (1.1A to 1.5A)       | 1.                         | .179           |                   | OK    | 19         | 249.6          | 4.0        | 19         | 3.7 4.1                | 19         | 248.21                 | 1   |
| 5    | FEC_Vad (1.9V to 2.0V      | ) 1.                       | .950           |                   | ок    | 20         | 249.5          | 4.1        | 27         | 250.0 4.3              | 21         | 249.2 4.3              | 1   |
| Test | #2 Slow control registe    | ers:                       | Passe          | d                 |       | 22         | 250.8          | 4.2        | 23         | 250.7 4.2              | 23         | 250.6 3.9              | 1   |
| Test | #3 Pedestal run:           |                            | Failed         |                   |       | 24         | 251.3          | 4.2        | 24         | 249.7 4.3              | 24         | 250.5 4.3              | 11  |
| Mean | in range (245.0:255.0), rm | ns < 4.8 (fpn 4.0)         |                |                   |       | 26         | 25_4<br>31.6   | 4.2<br>3.9 | 26         | 249.8 4.1              | 26         | 249.5 4.1 249.6 4.3    | łł  |
| 0    | After chip #0              | Mean OK                    |                | STDDEV OK         | ОК    | 28.        | 250.0          | 1.6<br>4.0 | 29         | 249.5 1.9 250.8 4.0    | 28 f<br>29 | 249.8 1.7 249.9 4.0    | ╢   |
| 1    | After chip #1              | Mean OK                    |                | STDDEV OK         | ок    | 30         | 249.7          | 3.9        | 30<br>31   | 250.1 4.2              | 30         | 248.8 4.3              |     |
| 2    | After chip #2              | Mean OK                    |                | STDDEV OK         | ок    | 32         | 49.5           | 4.1<br>4.0 | 32<br>33   | 249.5 4.1              | 32         | 250.1 4.2              | 1   |
| 3    | After chip #3              | Mean OK                    |                | STDDEV OK         | ок    | 24<br>35   | 249.0          | 4.1        | 34         | 249.9 4.2              | 34         | 249.9 4.1              | 1   |
| 4    | After chip #4              | Mean OK                    |                | STDDEV FAILED     | FAIL  | 36         | 248.1          | 4.1        | 36         | 250.0 4.2              | 36         | 250.5 4.3              | 1   |
| 5    | After chip #5              | Mean OK                    |                | STDDEV OK         | ок    | 38         | 248.9          | 4.3        | 38         | 250.6 4.1              | 38         | 249.3 4.0              | 1   |
| 6    | After chip #6              | Mean OK                    |                | STDDEV FAILED     | FAIL  | 40         | 250.0          | 4.2<br>3.9 | 40         | 250.4 4.2              | 40         | 250.3 4.1              |     |
| 7    | After chip #7              | Mean OK                    |                | STDDEV OK         | ок    | 41         | 251.5          | 3.8        | 41         | 251./ 3./              | 41         | 249.3 3.8              | -   |
| Test | #4 AD9637 test patter      | ns                         | Passe          | d                 |       | 43         | 1              | 2 -        |            | Std Dev                | for: ce    | ent_pedesta            | al, |
| 0    | ADC channel #0             | P#1 (Midscale short 2048)  |                | MAX 2048 MIN 2048 | ок    | 45         | 1              |            |            |                        |            |                        |     |
| 1    | ADC channel #1             | P#2 (+Full-scale short 409 | 5)             | MAX 4095 MIN 4095 | ок    | 47         | 1              | 0 -        |            |                        |            |                        |     |
| 2    | ADC channel #2             | P#4 (Checkerboard 1365 to  | o 2730 toggle) | MAX 2730 MIN 1365 | OK    | 49         | t              |            |            |                        |            |                        |     |
| 3    | ADC channel #3             | P#7 (One/zero-word toggle  | )              | MAX 4095 MIN 0    | ОК    | 51<br>52   | -              | 8 -        |            |                        |            |                        |     |
| 4    | ADC channel #4             | P#1 (Midscale short 2048)  | -              | MAX 2048 MIN 2048 | ОК    | 53 f       |                |            |            |                        |            |                        |     |
| 5    | ADC channel #5             | P#2 (+Full-scale short 409 | 5)             | MAX 4095 MIN 4095 | OK    | 55<br>56   | - de           | 6 -        |            |                        |            |                        |     |
| 6    | ADC channel #6             | P#4 (Checkerboard 1365 to  | o 2730 toggle) | MAX 2730 MIN 1365 | ок    | 57         | 1 13           |            | M          | mm                     | 10         | ~~.                    | _   |
| 7    | ADC channel #7             | P#7 (One/zero-word toggle  | ;)             | MAX 4095 MIN 0    | ок    | 59<br>60   | Ŧ              | 4-         |            |                        |            | ~                      | -   |
| Test | #5 Pulser run              |                            | Passe          | d                 |       | 61<br>62   | ŧ,             |            |            | V                      |            |                        |     |
| 0    | After chip #0              | DAC: 483 G(120) ADC(298    | 30 to 3200)    | ADC AMPL: 3027    | ок    | 63<br>64   | Ŧ              | 1          |            |                        | 1          |                        |     |
| 1    | After chip #1              | DAC: 483 G(120) ADC(298    | 30 to 3200)    | ADC AMPL: 3079    | ок    | 65<br>66 f | Ŧ .,           | .          | 1          |                        |            |                        |     |
| 2    | After chip #2              | DAC: 483 G(120) ADC(298    | 30 to 3200)    | ADC AMPL: 2981    | ок    | 67         | Ē              | 4          |            | 10 20                  | 30         | 40                     | -   |
| 3    | After chip #3              | DAC: 483 G(120) ADC(298    | 30 to 3200)    | ADC AMPL: 3067    | ок    | 69         | ŧ              |            |            |                        |            | Channel num            | sei |
| 4    | After chip #4              | DAC: 483 G(120) ADC(298    | 30 to 3200)    | ADC AMPL: 2997    | ок    | 71         | 249.6          | 3.9        | 71         | 250.7 4.0              | 71         | 250.2 4.0              | 1   |
| 5    | After chip #5              | DAC: 483 G(120) ADC(298    | 30 to 3200)    | ADC AMPL: 3048    | ок    | 73         | 249.0          | 3.9        | 73         | 249.8 4.0              | 73         | 249.5 4.1              | 1   |
| 6    | After chip #6              | DAC: 483 G(120) ADC(298    | 80 to 3200)    | ADC AMPL: 3147    | ок    | 75         | 249.0          | 4.2<br>3.8 | 75         | 248.8 4.3              | 75         | 250.8 4.0              | t   |
| 7    | After chip #7              | DAC: 483 G(120) ADC(298    | 30 to 3200)    | ADC AMPL: 3008    | ОК    | 76         | 249.3          | 4.1        | 76         | 249.7 4.0              | 76         | 249.9 4.0 249.0 4.5    | łł  |
|      |                            |                            | -              |                   |       | 70         | 1040.0         | 4.0        | 70         | 1050 41 4 0            | 11.70      | THE REAL PROPERTY OF   | - 1 |

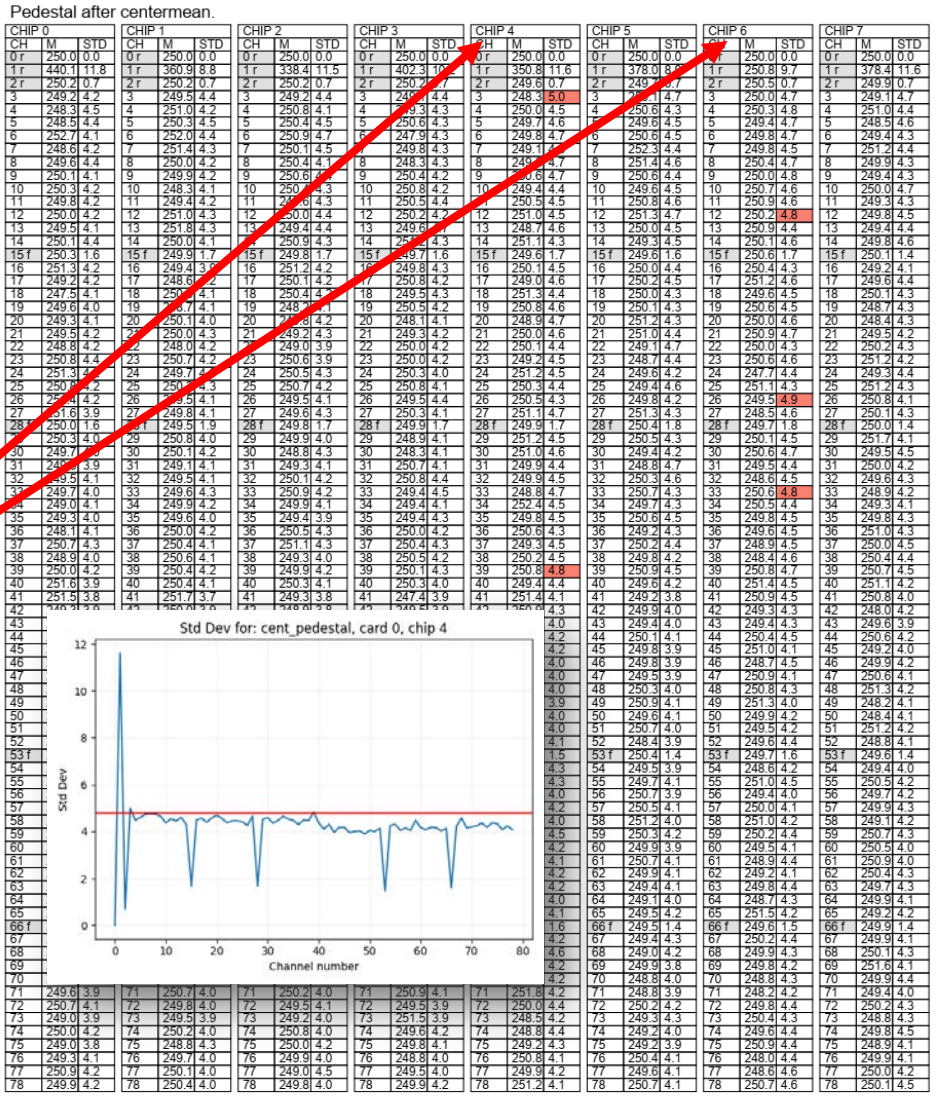

#### Testeur de FEC – transport

Le testeur de FEC doit être transporté dans la boîte à outils en matière plastique noire

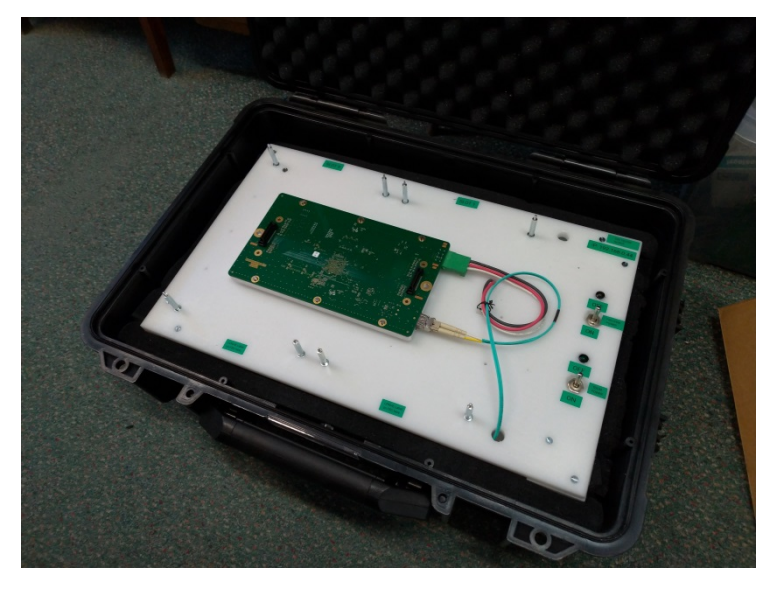

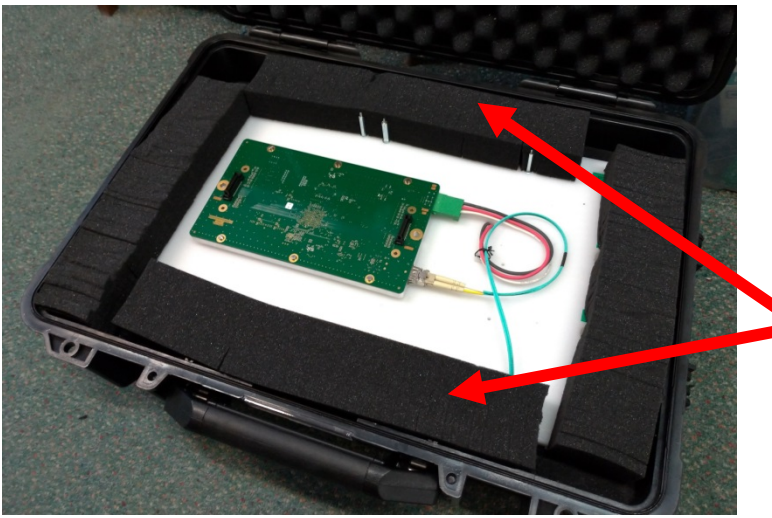

Les plots de plastique noir ne sont là que pour le transport et doivent être retirés pour les tests

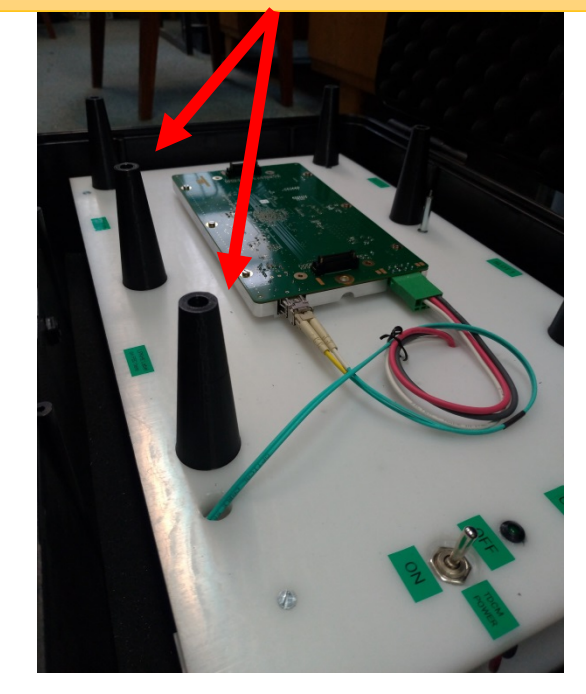

Utiliser aussi de la mousse pour le transport

# Résumé

- Le testeur de FEC réalisé et envoyé au LPNHE le 22.10.2020
- Software testé à Varsovie (WUT) et au LPNHE
  - Quelques erreurs ont pu être décelées et corrigées